## پشتیبانگیری از یک وسیله اندرویدی

دادهها حکم خون را در رگهای گوشی هوشمند و حیات وسایل دیجیتال شما دارند. اطلاعات بسیار مهمتان را در معرض خطر قرار ندهید. از آنها پشتیبانگیری کنید.

اطلاعاتی که در وسیله **اندرویدی** ذخیره می کنید چقدر اهمیت دارند؟ آیا اگر وسیله **اندرویدی** شما گم یا دزدیده شود، و همه عکسها، پیامکها، شماره تلفنها، و سایر اطلاعات ارزشمند شما نیز از دست برود به شدت دچار ناراحتی نمی شوید؟ با پ**شتیبان گیری** از دادههای گوشی جلوی این وضعیت را بگیرید. همیشه باید بیش از یک نسخه از دادهها را داشته باشید.

## کپی اول

توصیه میکنیم که نسخه پشتیبان اول شما از وسیله **اندرویدی** یک نسخه از دادههای **کارت حافظه SD** باشد. گامهای اجرای این کار در زیر آمده است، اما ممکن است دستورالعملهای اینجا اندکی با دستورالعملهای مورد نیاز گوشی شما تفاوت داشته باشد.

- وسیله اندرویدی را از طریق کابل USB به کامپیوتر وصل کنید (چه کامپیوترتان یک کامپیوتر ویندوز باشد، چه یک کامپیوتر مک).
- ۲. در وسیله اندرویدی منوی اصلی را با انگشت کِشی از بالای صفحه به پایین ظاهر کنید و «USB connection» را انتخاب کنید. در بعضی از وسایل ممکن است یک پیام اتصال به USB بیاید که لازم است آن را بپذیرید. <u>در بسیاری از وسایل</u> ممکن است اجرای این گام و گام بعدی ضروری نباشد.
- ۳. در صفحه بعدی گزینه USB Mass Storage را انتخاب کنید و OK را لمس کنید.
- Computer اگر در کامپیوترتان آیکن Computer یا Windows Explorer

«Removable Disk» برای ذخیره گر داخلی گوشی یا تبلت ظاهر خواهد شد، و برای گوشیهایی که در آنها یک کارت micro-SD نصب شده باشد یک گزینه جدید «Removable Disk» نیز برای کارت SD-micro ظاهر خواهد شد. همه فایلهای روی کامپیوتر ذخیره کنید. به عنوان مثال، یک مکان جدید بر روی کامپیوتر ذخیره کنید. به عنوان مثال، میتوانید یک پوشه به نام «ANDROID-SD-CARD-BACKUP\_۱۳۹۳۰۴۳۱» بسازید و فایلهای کارت SD را در آن ذخیره کنید تا بعدها

به راحتی بتوانید آن فایلها را بیابید. در صورتی که بخواهید فقط از عکسها و ویدئوها نسخه پشتیبان تهیه کنید فقط از پوشه DCIM کپی تهیه کنید.

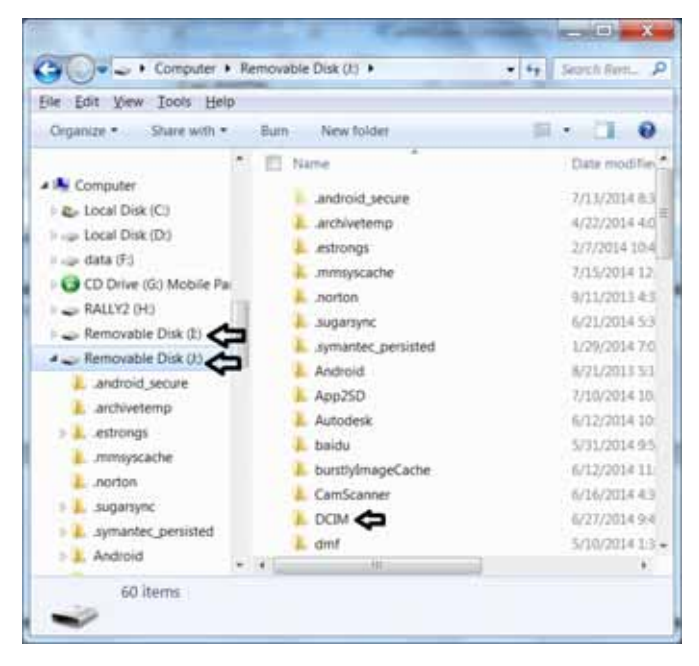

این نسخه پشتیبان اول بسیار خوب است و در صورتی که مشکلی برای گوشی یا تبلت شما پیش بیاید دادههای تان را به راحتی می توانید بازیابی کنید، اما چون چنین کاری معمولاً زود به زود انجام نمی شود در صورت ازدست رفتن ذخیره گر گوشی ممکن است بعضی از دادهها مانند عکسها و ویدئوهای جدید را نیز از دست بدهید. از این روی، توصیه می کنیم که یک روش پشتیبان گیری دیگر را که می تواند

زودبهزود انجام بگیرد نیز انتخاب کنید تا در صورت گمشدن یا دزدیدهشدن گوشی یا تبلت از لحاظ نرمافزاری چیزی را از دست ندهید. اگر بخواهید با یک برنامه پشتیبانگیری که معمولاً رایگان نیست این کار را انجام بدهید عملیات پشتیبان گیری ساده است، اما اگر خودتان بخواهید به طور دستی این کار را انجام بدهید عملیات کمی دشوار و پیچیده است.

## تهیه نسخه پشتیبان دوم (دستی و اکثراً رایگان)

در این روش لازم است که بخش به بخش از دادههای بخشهای مختلف ذخیرهشده در وسیله **اندرویدی** را پشتیبانگیری کنید.

 برنامهها، دفترچه تلفن، ایمیل، سررسیدنامه، و تنظیمها (با استفاده از گوگل به عنوان منبع پشتیبان)

به Settings و آنگاه به Backup & reset تحت Personal بروید. دو مربع مقابل Automatic Restore و Automatic Restore را تیکدار کند.

| 🖬 💿 🗤 🔹 🖉 🖾                                            | 2:35 PM | . 0              | iv.          | Q 48 234m |
|--------------------------------------------------------|---------|------------------|--------------|-----------|
| O Backup & reset                                       |         | General          |              | All       |
| Backup & restore                                       |         |                  |              |           |
| Back up my data<br>Back up app data, Wi-Fi             | 1       | <b>·</b>         | Message      |           |
| passwords, and other settings to<br>Google servers     | ser.    | PERSONAL         |              |           |
| Backup account<br>rizpardazandeh@gmail.com             |         | ٠                | Location ser | vices     |
| Automatic restore<br>When reinstalling an app, restore | *       | Security         |              |           |
| backed up settings and data<br>Personal data           |         | Language & input |              |           |
| Factory data reset                                     |         | Ð                | Backup & re  | set       |
| trases at bata on phone                                |         | ACCOUNTS         |              |           |
|                                                        |         |                  | Dropbox      |           |
|                                                        |         |                  | Email        |           |
|                                                        |         | 8                | Google       |           |

به Settings و سپس Accounts بروید. گزینه Google را انتخاب کنید، دکمه منو در گوشه پایین–راست (در بعضی از گوشیها در گوشه پایین–چپ) گوشی را انتخاب کنید و گزینه Synce now را انتخاب کنید، یا حسابتان در G-Mail را در بالای صفحه لمس کنید

و فقط موارد Sync Gmail ،Sync Contacts، و Sync Calendar را انتخاب کنید.

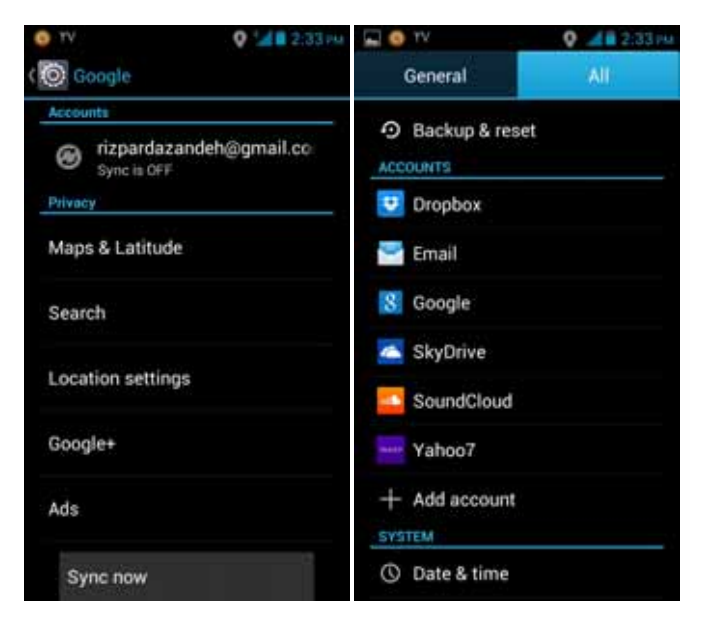

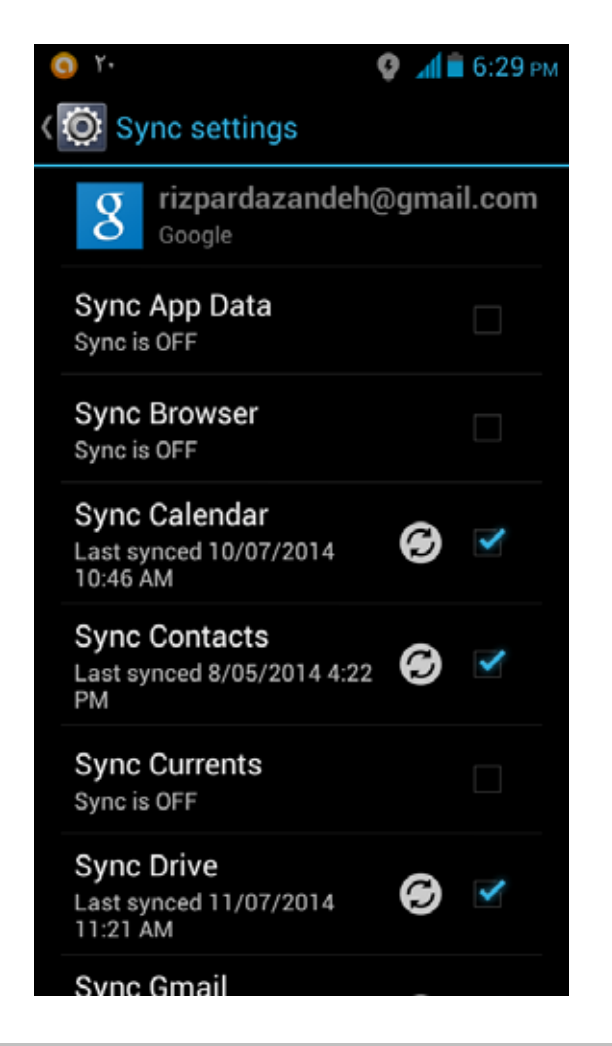

www.rizpardazandeh.com /شماره۲۳۷/صفحه۴۱

یشتیبانگیری از عکسها و ویدئوهای گوشی

سه روش برای پشیتبانگیری از عکسها و ویدئوهای گوشی میتوانید انتخاب کنید. یکی از طریق +Google، دومی از طریق کابل USB، و سومی از طریق یک برنامه و سرویس همگاه کننده فایل مانند Dropbox.

- استفاده از +Google برای پشتیبان گیری از عکسها
  - برنامک +Google را نصب کنید.

Λ

۲. با حساب گوگل وارد شوید. از طریق منوی گوشی (دکمه منوی پایین-راست یا در بعضی از گوشیها دکمه منوی پایین-چپ) گزینه Settings را انتخاب کنید و سپس Instant Upload را فعال کنید. ممکن است لازم باشد که به سراصفحه ا**ندروید** بروید و Settings و سپس Accounts & sync را انتخاب کنید. یکی از حسابها را انتخاب کنید و مربع کنار Sync instant upload را تیکدار کنید.

| 🖵 🥥 Y-                                                                                                | 🔮 📶 🖬 6:31 рм |
|----------------------------------------------------------------------------------------------------|---------------|
| Settings                                                                                              |               |
| Notifications                                                                                         | ON            |
| Messenger                                                                                             | ON            |
| Hangouts                                                                                              | ON            |
| PHOTOS & VIDEOS                                                                                       |               |
| Instant Upload                                                                                        | ON            |
| CONTACTS & CONNECTIO                                                                                  | INS           |
| Keep contacts up to<br>Add your Google+ connec<br>Android contacts                                    | date          |
| Connect more easily<br>Let Google make suggest<br>based on who you comm<br>with most often on this pl | ions 🖌        |

حال هرگاه عکس بگیرید، عکسها به طور خودکار در حساب +Google شما در یک پوشه خصوصی ارسال میشود. با لمس دکمه Photo میتوانید این پوشه را تماشا کنید.

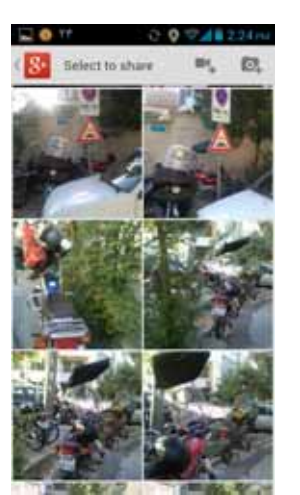

●پشتیبان گیری از عکسها و ویدئوها در یک کامپیوتر

وسیله ا**ندرویدی** را با کابل USB به کامپیوتر وصل کنید. آیکن Computer یا Windows Explorer را در کامپیوتر باز کنید. حافظه داخلی و کارت SD گوشی یا تبلت باید به عنوان دو ذخیره گر جدید فهرست شوند. مورد کارت SD را باز کنید و پوشه DCIM را بیابید. این پوشه حاوی عکسها و ویدئوهای ذخیرهشده است. فایلهای عکس و ویدئویی را که میخواهید پشتیبان گیری کنید انتخاب کنید و کپی آنها را در یک مکان کامپیوتر تان ذخیره کنید.

• پشتیبان گیری از عکسها با استفاده از یک سرویس ذخیره گر اینترنتی (ابری) و برنامه ذخیره گر

- سرویس رایگانی مانند Dropbox یا Box را در وسیله
  اندرویدی نصب کنید.
- ✔. در تنظیمهای برنامه، خصوصیتی مانند Instant Upload یا Dropbox مهم Turn On Camera Upload را فعال کنید (هم Dropbox و هم Box چنین گزینهای دارند)، که این اطمینان را میدهد که عکسهای شما به طور خودکار برای حساب Dropbox یا Box شما ارسال خواهد شد.

پشتیبان گیری از پیامکها از یک برنامه رایگان مانند + SMS Backup بهره بگیرید.